# **Setup Instructions: Essence Flex Spend Mobile App**

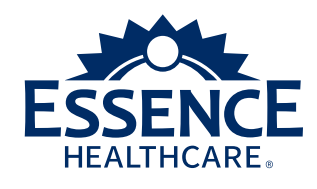

#### Important! Read before logging in to the app.

If you've gone online to check your personal Flex Card balance, use the Merchant Locator tool or report your Flex Card lost or stolen, it's likely you have an account on the WEX Flex Card site. **Before you log in to the app,** you'll need to access the WEX site and set up security questions. You'll answer one of the security questions while recovering your account information in the app. See the instructions on this page to get started.

If you've never accessed the WEX Flex Card site, or if you're unsure how to proceed, see page 2.

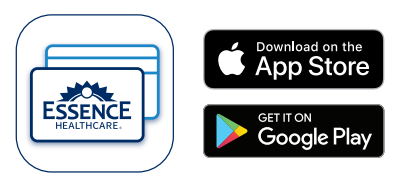

**Download** Essence Flex Spend from your iOS or Android device.

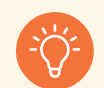

The WEX Flex Card site would've been accessed through <u>EverythingEssence.com</u>. If you've clicked the "Visit WEX" button (shown in step 2) or accessed the WEX page (shown in step 3), you might have an existing account.

## If You've Accessed the WEX Flex Card Site Before

Create security questions and reset your password.

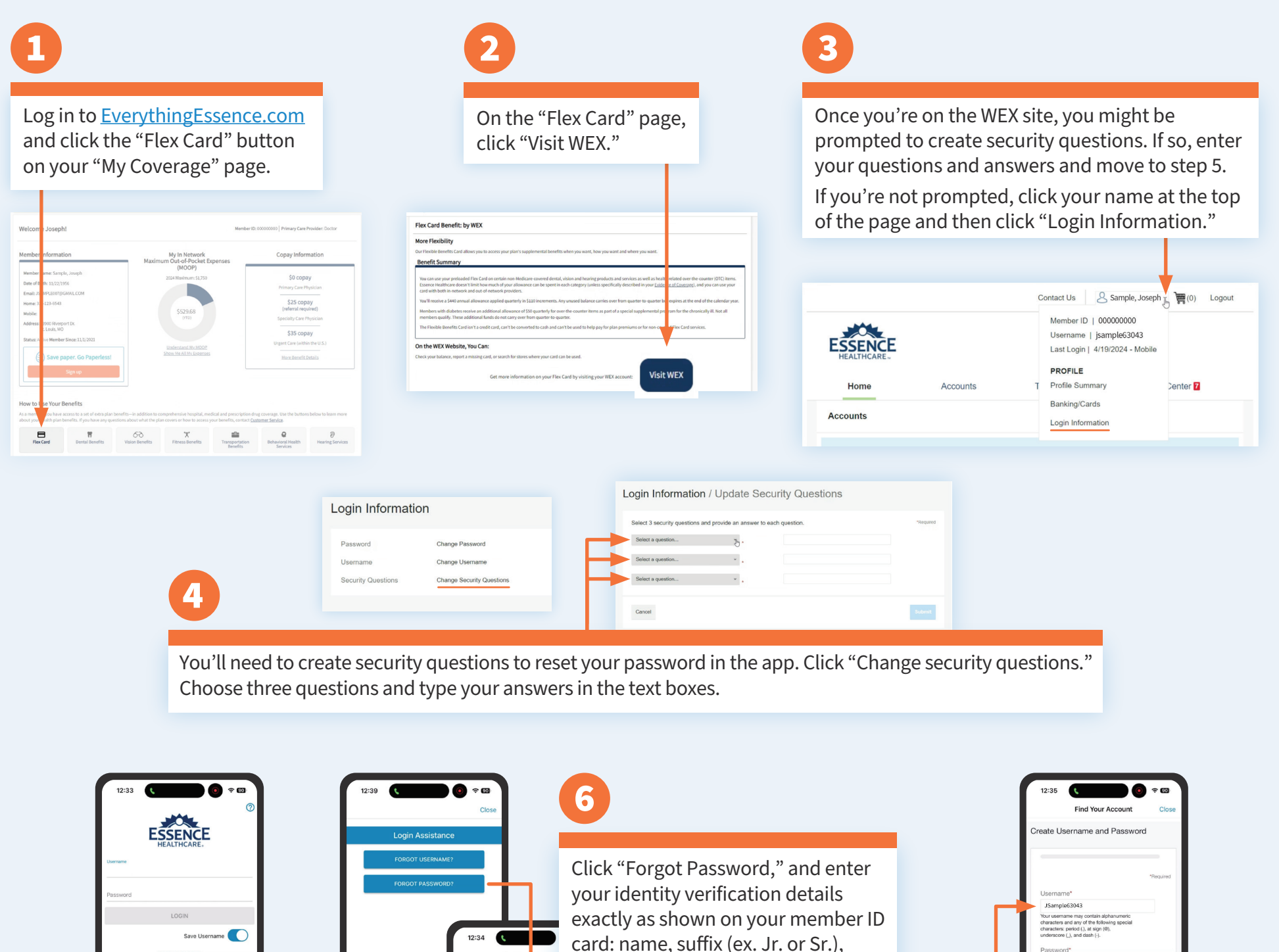

Download and open the Essence Flex Spend app, and then click "Forgot Username or Password."

| Verify User                                                               | Esse      | nce i | nember           |
|---------------------------------------------------------------------------|-----------|-------|------------------|
| Complete the information<br>below to verify your identity.<br>First Name* | *Required |       |                  |
| Last Name*<br>Zip Code*                                                   |           |       |                  |
| Identification Number                                                     |           |       | 0                |
| Cancel                                                                    | Next      |       | Answe<br>and cli |

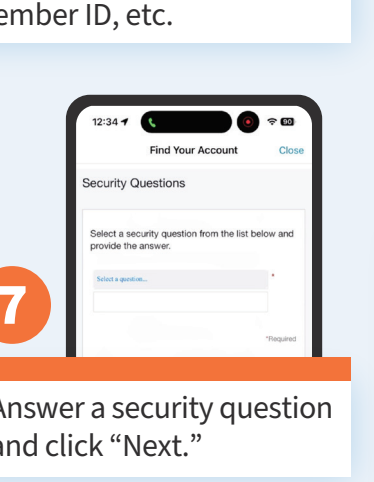

|   | The password n<br>6 characters - N<br>pesswords - Co<br>letters - Contain<br>Confirm Pas | nust: - Have a minimum of<br>dot be one of your last 3<br>intain upper and lowercase<br>at least one number<br>ssword* |  |
|---|------------------------------------------------------------------------------------------|----------------------------------------------------------------------------------------------------|--|
| 8 | Cancel                                                                                   | Nex                                                                                                    |  |

Your existing username will be prepopulated in the username field. After creating a password, click "Next." Once you complete your account update and see a "Done" button, exit that page, navigate back to the app and log in.

### If You've Never Accessed the WEX Flex Card Site

Create an app account and log in.

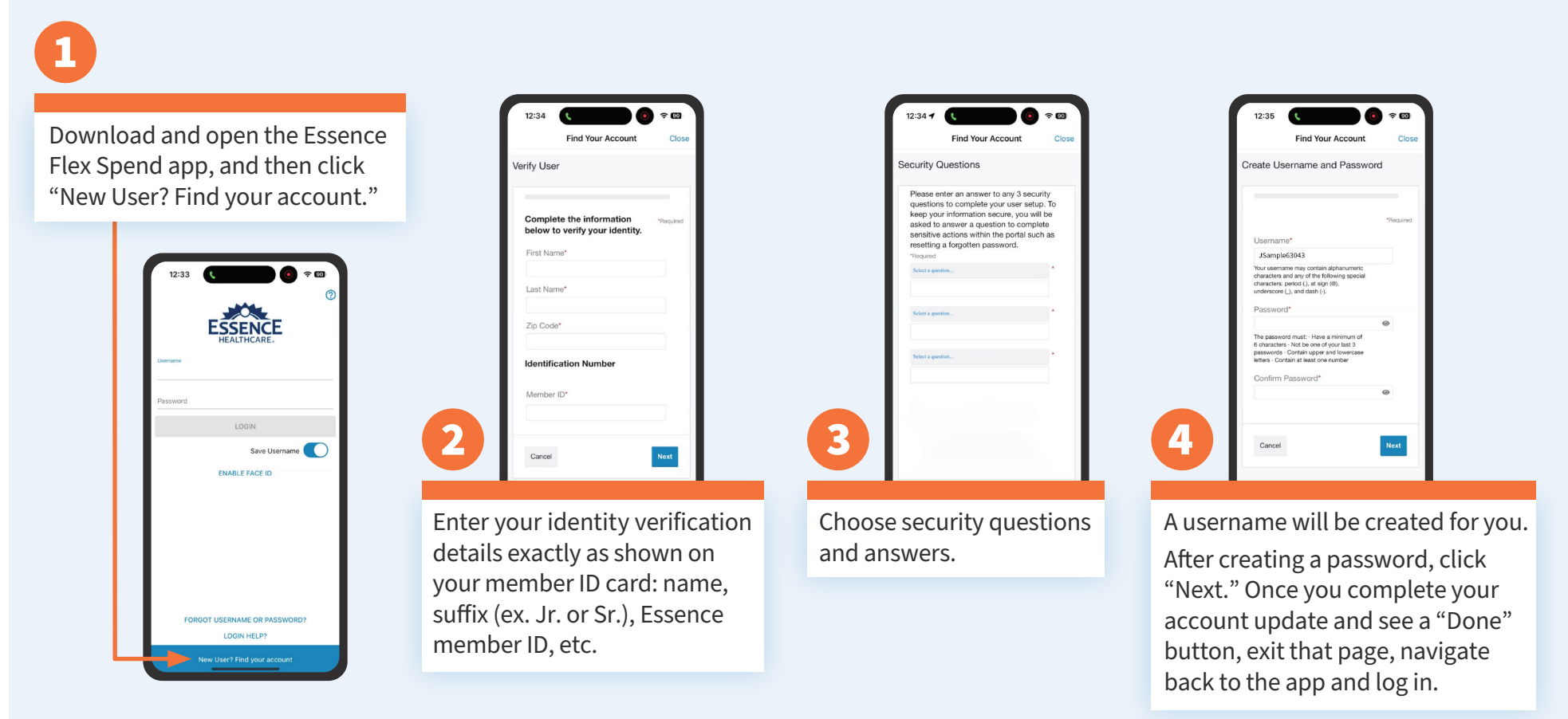

### Questions? Not sure if you've logged in before?

If you're not sure if you've accessed the WEX Flex Card site before, follow the steps on this page to create an app account. If you can't create an account, follow the steps on page 1. If you're still having trouble, please reach out to Essence Customer Service at 1-866-597-9560 (TTY: 711) from 8 a.m. to 8 p.m., seven days a week.

You may reach a messaging service on weekends from April 1 through September 30 and holidays. Please leave a message, and your call will be returned the next business day. Google Play is a trademark of Google LLC. Apple logo and App Store are registered trademarks of Apple Inc. Y0027\_24-760\_C